## <u>手順①</u>

初めにSafariやGoogle Chromeなどのブラウザで<u>Amazon.co.jpの**ウェブサイト**</u>にアクセスし、 自身のアカウントにログインしてください。 ※スマホ等のアプリでは発行できません

| 15:05                                                                                             |                       | 🗢 📶    |  |
|---------------------------------------------------------------------------------------------------|-----------------------|--------|--|
| =                                                                                                 | Google                | ログイン   |  |
| Q Amazon ログイン 🌷 💽                                                                                 |                       |        |  |
| <u>すべて</u> ショ                                                                                     | ョッピング 画像 動画           | ニュース ウ |  |
| スポンサー                                                                                             |                       |        |  |
| Amazon.jp<br>https://www.amazon.co.jp, amazon, お得に買い物                                             |                       |        |  |
| Amazon D                                                                                          | コグイン                  |        |  |
| Amazon.co.jp - 本、ファッション、家電から食品まで<br>豊富な品揃え。人気・新着アイテムがお買い得価格で登<br>場。 Amazonなら欲しいアイテムがいつでも買える。<br>お |                       |        |  |
| 日本ストア                                                                                             |                       | >      |  |
| Amazonギフトカード                                                                                      |                       | >      |  |
| 開催中セール一覧                                                                                          |                       | >      |  |
| Amazonポイント貯め方      >                                                                              |                       | >      |  |
| クーポンでお得な割引 >                                                                                      |                       | >      |  |
| ₽                                                                                                 | <b>■</b> QAmazon ログイン | Ų      |  |
| <                                                                                                 | > 🖞 🗅                 |        |  |
|                                                                                                   |                       |        |  |

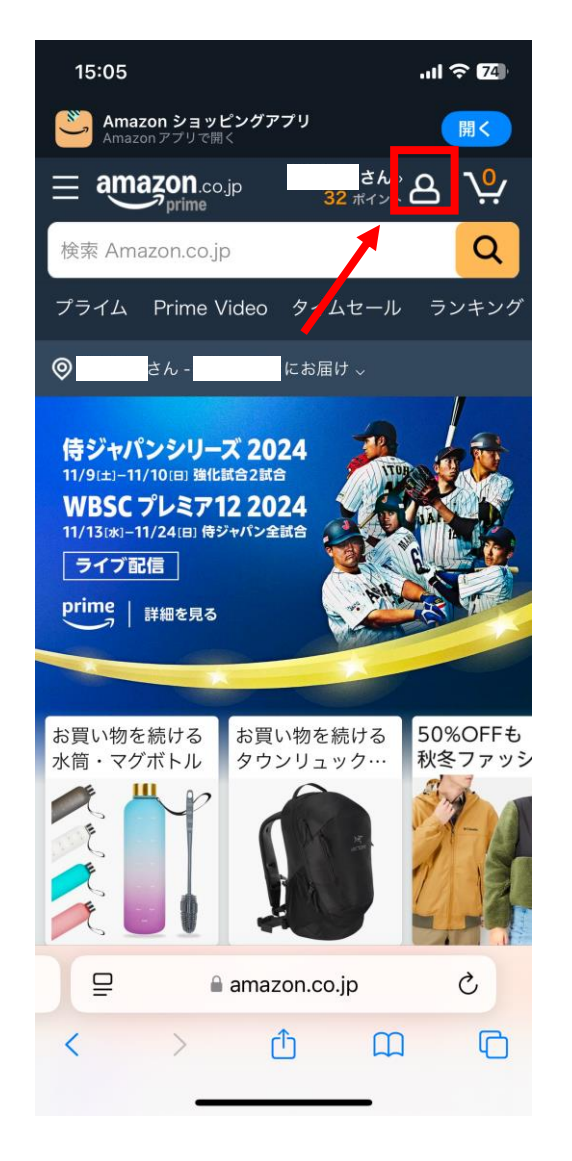

手順2

「注文の追跡と管理を」を開き、領収書を発行したい商品を選択する

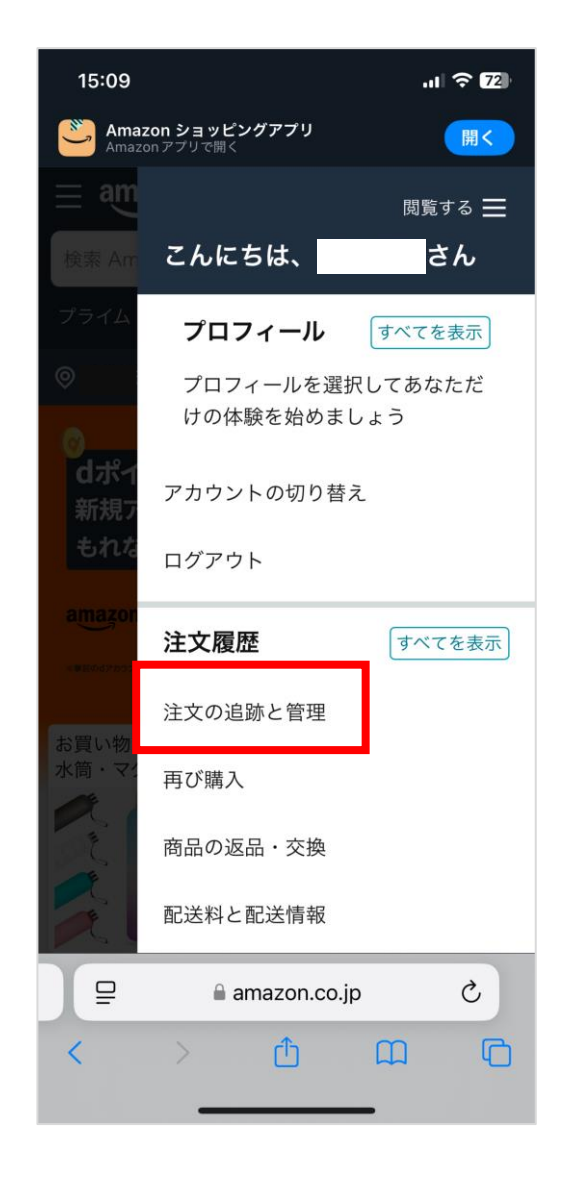

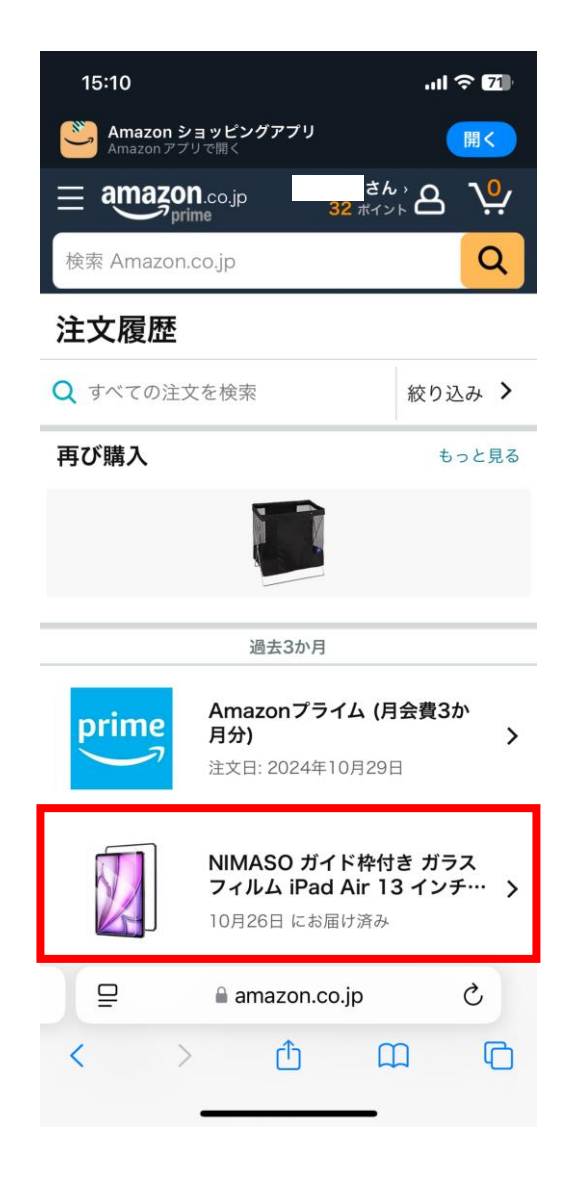

手順③

## 注文情報の「注文内容を表示」を開き、「領収書/購入明細書」の表示を選択

| 15:10                                | .ul 🗢 71 |
|--------------------------------------|----------|
| ✓ 10月26日にお届け済み                       |          |
| 配送状況を確認                              | >        |
| お届けの商品に問題がある場合                       |          |
| <mark>返品商品</mark><br>2024年11月25日まで有効 | >        |
| お届けした商品はいかがでしたか                      | ?        |
| 商品レビューを書く                            | >        |
| 出品者を評価                               | >        |
| 注文情報                                 |          |
| 注文内容を表示                              | >        |
| ギフトレシートを共有する                         | >        |
| 請求書のダウンロード                           | >        |
| 主文日: 2024年10月25日                     |          |
| amazon.co.jp                         |          |

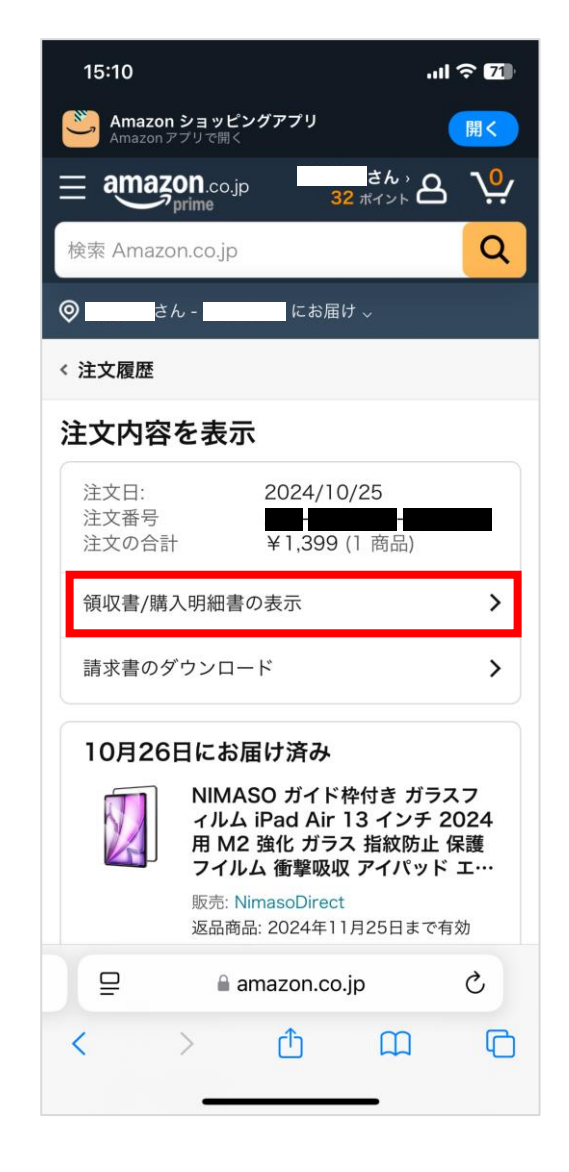

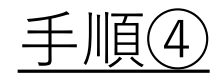

## 画面上部の「このページを印刷してご利用ください」を選択し、各デバイスに応じた 方法で印刷する

| 15:10 <b>I ? 7</b> )                                                                                                    |  |  |  |
|----------------------------------------------------------------------------------------------------|--|--|--|
| amazon.co.jp                                                                                                    |  |  |  |
| <b>注文番号249-5984832-9943845の領収書 (再発</b><br>行)<br>このページを印刷してご利用ください。                                                                                                   |  |  |  |
| <b>再発行日:</b> 2024年11月6日                                                                                                    |  |  |  |
| 様<br>注文日: 2024年10月25日<br>Amazon.co.jp 注文番号:<br>ご請求額: ¥1,399                                                                                                    |  |  |  |
| 2024年10月26日に発送済み                                                                                                    |  |  |  |
| <b>注文商品</b><br>1 点 NIMASO ガイド枠付き ガラスフィルム iPad ¥1,599<br>Air 13 インチ 2024用 M2 強化 ガラス 指紋防止 保<br>護 フイルム 衝撃吸収 アイバッド エア 13<br>販売: NimasoDirect (出品者のプロフィール)<br>コンディション: 新品 |  |  |  |
|                                                                                                    |  |  |  |
| <b>配送方法:</b><br>お急ぎ便                                                                                                    |  |  |  |
| 📮 🔒 amazon.co.jp 🖒                                                                                                    |  |  |  |
| < > ①                                                                                                    |  |  |  |